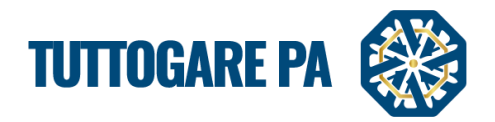

# Manuale AFFIDAMENTO DIRETTO

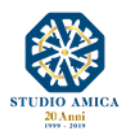

0

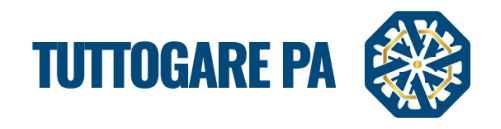

#### SOMMARIO

| 1. GARA TELEMATICA                                                    | 2  |
|-----------------------------------------------------------------------|----|
| 1.1 CONSULTAZIONE DELLA DOCUMENTAZIONE DI GARA                        | 2  |
| 1.2 DETTAGLI DI GARA                                                  | 3  |
| 2. AFFIDAMENTO DIRETTO                                                | 5  |
| 2.1. PROCEDURA GUIDATA PER LA PUBBLICAZIONE DI UN AFFIDAMENTO DIRETTO | 5  |
| 3. COMUNICAZIONI E AVVISI                                             | 19 |
| 3.1 COMUNICAZIONI                                                     | 19 |
| 3.2 AVVISO DI APPALTO AGGIUDICATO                                     | 20 |
| 3.3 AVVISI DI GARA                                                    | 21 |
| 3.3 FEEDBACK                                                          | 22 |

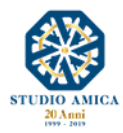

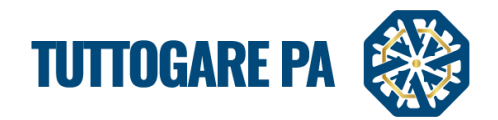

2

Il presente Manuale costituisce una guida per la creazione di una procedura telematica utilizzando il portale **TuttoGare**.

Si rimanda alle istruzioni presenti sul Portale, alle Norme Tecniche accessibili dalla homepage e a tutti gli ulteriori documenti presenti sulla Piattaforma.

#### 1. GARA TELEMATICA

#### 1.1 CONSULTAZIONE DELLA DOCUMENTAZIONE DI GARA

Dalla Homepage del Portale pubblico si accede alla documentazione di gara in diversi modi:

- direttamente dalla voce **Gare** presente nel menu a sinistra nella homepage;
- tramite la sezione Gare attive presente nella homepage.

Una volta individuata la gara di interesse, occorre cliccare sull'**Oggetto** per accedere alla pagina di dettaglio in cui vengono presentati i parametri principali che definiscono la gara stessa nonché tutta la documentazione disponibile.

| <u>***</u>                                        | Contraction Contraction | s Scaderoarie                      |           |                   |           |                                                                                                    | Ipoves                      | tenti Testo Grande English version<br>Venerdi<br>21 Giugno 2019 10 40 |
|---------------------------------------------------|-------------------------|------------------------------------|-----------|-------------------|-----------|----------------------------------------------------------------------------------------------------|-----------------------------|-----------------------------------------------------------------------|
|                                                   | CADE<br>Tutte   Attiv   | e   <u>Scadute   Esiti di gara</u> |           |                   |           |                                                                                                    |                             | Carca                                                                 |
| 348                                               | 2280                    | Pubblicazione                      | Servizi   | Minor<br>prezzo   | Aperta    | Test Gara                                                                                           | Ente<br>Ente - Studio Amica | Scadenza<br>07/07/2019 10:35                                          |
| STAZIONE APPALTANTE                               | 2277                    | Inviato esito di gara              | Servizi   | Qualità<br>prezzo | Negoziata | gara 30/05/2019                                                                                     | Stazione Appaltante         | 30/05/2019 16:28                                                      |
| Via Giordano, 56 - San Donaci (BR)<br>0831.635005 | 2276                    | Proposta di<br>aggiudicazione      | Forniture | Qualità<br>prezzo | Aperta    | Prova. C funzionalità                                                                               | Ente - Studio Amica         | 07/04/2019 10:23                                                      |
|                                                   | 2275                    | Scaduta                            | Forniture | Minor<br>prezzo   | Aperta    | Test Sorteggio_                                                                                     | Ente - Studio Amica         | 03/05/2019 10:51                                                      |
| Homepage<br>Registrazione operatore economico     | 2274                    | Scaduta                            | Servizi   | Minor<br>prezzo   | Aperta    | Test funzione sorteggio.Cin.                                                                        | Ente - Studio Amica         | 13/05/2019 14:41                                                      |
| Scadena rio                                       | 2273                    | Inviato esito di gara              | Servizi   | Minor<br>prezzo   | Aperta    | test contratto C                                                                                    | Ente - Studio Amica         | 11/04/2019 11:51                                                      |
| Avvisi di gara                                    | 2272                    | Scaduta                            | Servizi   | Minor<br>prezzo   | Aperta    | TEST richiesta sopralluogo 2                                                                        | Ente - Studio Amica         | 26/05/2019 18:58                                                      |
| Avvisi concorso<br>Mercato elettronico            | 2267                    | Proposta di<br>aggiudicazione      | Servizi   | Minor<br>prezzo   | Aperta    | test 2 anomalia                                                                                     | Ente - Studio Amica         | 25/04/2019 16:02                                                      |
| Albo dei fornitori                                | 2266                    | Proposta di<br>aggiudicazione      | Servizi   | Minor<br>prezzo   | Aperta    | test 1_anomalia                                                                                     | Ente - Studio Amica         | 17/04/2019 12:03                                                      |
| Indagini di mercato<br>S.D.A.                     | 2265                    | Scaduta                            | Servizi   | Minor<br>prezzo   | Aperta    | 26.04.2019 anomalia                                                                                 | Stazione Appaltante         | 24/04/2019 11:54                                                      |
| Dialogo competitivo<br>Concorsi progettazione     | 2264                    | Scaduta                            | Lavori    | Minor<br>prezzo   | Aperta    | Test gara sblocca cantieri con seguenzialità apertura buste G                                       | Stazione Appaltante         | 03/05/2019 10:19                                                      |
| Supporto                                          | 2263                    | Scaduta                            | Servizi   | Minor<br>prezzo   | Aperta    | test. Sblocca-cantieri. A<br>Procedi con l'apertura seguenziale delle buste                         | Stazione Appaltante         | 26/04/2019 10:37                                                      |
| Accedi                                            | 2262                    | Scaduta                            | Servizi   | Minor<br>prezzo   | Aperta    | Test C sbloccacantieri 2                                                                            | Ente - Studio Amica         | 06/04/2019 11:02                                                      |
|                                                   | 2261                    | Scaduta                            | Lavori    | Minor<br>prezzo   | Aperta    | Test Gara con decreto Sblocca Cantieri G                                                            | Stazione Appaltante         | 26/04/2019 09:40                                                      |
|                                                   | 2260                    | Scaduta                            | Servizi   | Minor<br>prezzo   | Aperta    | Test sblocca-cantieri A.<br>(disabilita il controllo sulla seguenzialità dell'apertura delle buste) | Stazione Appaltante         | 26/04/2019 10:11                                                      |
|                                                   | 2259                    | Scaduta                            | Servizi   | Minor<br>prezzo   | Aperta    | Test C modifiche sbloccacantieri 1                                                                  | Ente - Studio Amica         | 10/04/2019 10:14                                                      |

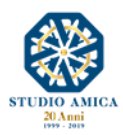

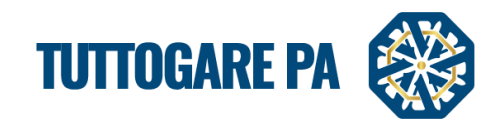

Cliccando sull'**Oggetto** di gara, l'operatore economico visualizza le informazioni di dettaglio della procedura.

| DETTAGLI GAI                        | RA - ID 2070                                                                        |                                  |                                  |                      |
|-------------------------------------|-------------------------------------------------------------------------------------|----------------------------------|----------------------------------|----------------------|
|                                     |                                                                                     |                                  |                                  | Stato: Pubblicazione |
|                                     |                                                                                     |                                  |                                  |                      |
| <u>Registrati</u> o <u>Accedi</u> p | er partecipare                                                                      |                                  |                                  |                      |
| Ente beneficiario                   | Ente - Studio Amica                                                                 |                                  |                                  |                      |
| Procedura                           | Aperta                                                                              | Criterio                         | Solo prezzo                      |                      |
| Oggetto                             | Servizi<br>test invio comunicazione - nuova comunicazione - no comunicazione        |                                  |                                  |                      |
| CIG                                 |                                                                                     | CUP                              |                                  |                      |
| Totale appalto                      | € 100.000,00                                                                        |                                  |                                  |                      |
| Data pubblicazione                  | 20/05/2017                                                                          | Termine accesso agli atti        | Martedi - 30 Aprile 2019 - 16:52 |                      |
| Scadenza presentazione offerte      | Venerdi - 14 Maggio 2021 - 16:52                                                    | Apertura delle offerte           | Sabato - 14 Maggio 2022 - 16:52  |                      |
| Categorie                           | • 03 - Prodotti dell'agricoltura, dell'allevamento, della pesca, della silvicoltura | a e prodotti affini              |                                  |                      |
| Breve descrizione                   | test test estset                                                                    |                                  |                                  |                      |
| Struttura proponente                | test                                                                                |                                  |                                  |                      |
| Responsabile del servizio           | test                                                                                | Responsabile del<br>procedimento | test test                        |                      |
| <u>Registrati</u> o <u>Accedi</u> p | er chiedere chiarimenti                                                             |                                  |                                  |                      |

#### 1.2 DETTAGLI DI GARA

Nel dettaglio di gara vengono indicati i parametri principali che la definiscono. È possibile visionare i seguenti parametri:

- Stazione Appaltante
- Procedura: aperta, negoziata, ristretta, SDA, Accordo Quadro, RDO richiesta di offerta, Confronto Competitivo in adesione ad Accordo Quadro, Affidamento Diretto;
- Criterio: minor prezzo, qualità prezzo;
- Oggetto e tipologia: titolo della procedura e tipologia dell'appalto (Servizi, Forniture, Servizi Tecnici, Lavori, Lavori e progettazione esecutiva);
- **CIG:** Codice Identificativo di Gara;
- CUP: Codice Unico di Progetto, è il codice che identifica un progetto d'investimento pubblico;
- Totale appalto: indica il valore dell'appalto, dato dalla somma delle componenti soggette a ribasso, non soggette a ribasso, degli oneri di sicurezza e dal costo della manodopera;
- Data pubblicazione: indica la data in cui la gara è stata pubblicata sul Sistema TuttoGare;
- Termine richieste chiarimenti: termine entro cui gli Operatori Economici possono inoltrare quesiti volti a ottenere chiarimenti sulla procedura;
- Scadenza presentazione offerte
- Apertura delle offerte
- Categorie Merceologiche: CPV di pertinenza dell'appalto;
- Descrizione
- Struttura proponente
- Responsabile del servizio
- Responsabile del procedimento
- Allegati: documenti in sola visualizzazione, ad es. bando, disciplinare, etc.

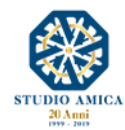

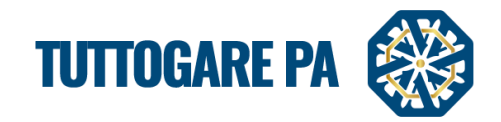

| _        | / 154  |          |                               | Lawin              |                   | ALIPLIA                |                                                                      |                     |
|----------|--------|----------|-------------------------------|--------------------|-------------------|------------------------|----------------------------------------------------------------------|---------------------|
|          | 2151   |          | Aggiudicazione                | Lavon              | Prezzo            | Aperta                 | test controlito a copple con esclasione al an parcelpante 25/05/2017 | Ente Studio Amicu   |
|          | 2153   |          | Elaborazione                  | Lavori             | Minor<br>Prezzo   | Negoziata              | test estrazione da albo 25.05.2017                                   | Ente - Studio Amica |
|          | 2152   |          | Proposta di<br>Aggiudicazione | Forniture          | Qualità<br>Prezzo | Dialogo<br>competitivo | test dialogo competitivo 25.05.2017                                  | Ente - Studio Amica |
|          | 2151   |          | Scaduta                       | Servizi            | Minor<br>Prezzo   | Negoziata              | <u>test per quesito sua brindisi</u>                                 | Ente - Studio Amica |
|          | 2150   |          | Proposta di<br>Aggiudicazione | Forniture          | Qualità<br>Prezzo | Dialogo<br>competitivo | test dialogo competitivo 24.05.2017                                  | Ente - Studio Amica |
|          | 2149   |          | Deserta                       | Servizi<br>Tecnici | Minor<br>Prezzo   | Negoziata              | test estrazione albo 23.05.2017                                      | Ente - Studio Amica |
|          | 2148 8 | 32er14tg | Aggiudicazione Definitiva     | Lavori             | Qualità<br>Prezzo | Affidamento<br>Diretto | test affidamento diretto 23.05.2017                                  | Ente - Studio Amica |
|          | 2147   |          | Scaduta                       | Forniture          | Minor<br>Prezzo   | Negoziata              | test_selezione diretta                                               | Ente - Studio Amica |
|          | 2146   |          | Aggiudicazione Definitiva     | Servizi            | Qualità<br>Prezzo | Affidamento<br>Diretto | test_affidamento_diretto_22.05.2017                                  | Ente - Studio Amica |
|          | 2145   |          | Proposta di<br>Aggiudicazione | Servizi            | Minor<br>Prezzo   | Aperta                 | test minor prezzo nuove anomalie lett e - 0.9                        | Ente - Studio Amica |
|          | 2144   |          | Proposta di<br>Aggiudicazione | Servizi            | Minor<br>Prezzo   | Aperta                 | test minor prezzo nuove anomalie lett e - 0.8                        | Ente - Studio Amica |
| <u> </u> |        |          |                               |                    |                   |                        |                                                                      |                     |

A seconda della fase in cui si trova la gara, è possibile visualizzare stati differenti.

|         | Preliminare               | lo stato è visibile solo alla Stazione Appaltante; la gara è in fase di  |
|---------|---------------------------|--------------------------------------------------------------------------|
|         |                           | composizione, può essere modificata da chi l'ha creata e                 |
|         |                           | dall'Amministratore. La gara in questa fase non è mai visibile in        |
|         |                           | homepage.                                                                |
|         | Elaborazione              | lo stato è visibile solo alla Stazione Appaltante. Fino a questa fase    |
|         |                           | possono ancora essere modificati i dati preliminari.                     |
|         | Pubblicazione             | il processo di pubblicazione della gara è terminato.                     |
|         |                           | La pubblicazione può avvenire in:                                        |
|         |                           | - Area Riservata (la gara è visibile solo agli operatori economici       |
|         |                           | registrati)                                                              |
|         |                           | - Area Pubblica (la gara è visibile nell'area pubblica del Portale).     |
|         | Scaduta                   | il periodo di presentazione delle offerte è terminato.                   |
|         | Proposta di               | è stato designato l'aggiudicatario provvisorio.                          |
|         | aggiudicazione            |                                                                          |
|         | Verifica anomalia         | lo stato indica che è in corso la verifica delle anomalie.               |
|         | Sorteggio                 | in caso di ex-aequo tra gli aggiudicatari viene effettuato il sorteggio. |
|         | Aggiudicazione definitiva | è stato designato l'aggiudicatario definitivo.                           |
|         | Inviato esito di gara     | ai partecipanti alla gara viene inviato la comunicazione di              |
|         |                           | aggiudicazione.                                                          |
|         | Deserta                   | nessun operatore economico ha inviato la partecipazione.                 |
| Deserta |                           |                                                                          |

Gli operatori economici registrati possono richiedere dei **Chiarimenti** circa la procedura di interesse. La Richiesta di Chiarimenti è segnalata alla Stazione Appaltante, la quale risponde direttamente dalla Piattaforma.

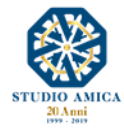

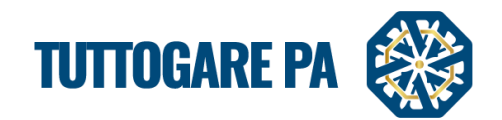

I quesiti sono evidenziati da un feedback visivo sullo stato di evasione della richiesta, evidenziando la presenza di chiarimenti pendenti ai quali ancora non è stata data risposta.

| Segnalación (Gada Ceñer Carco Saudemario                          |                      | Ipovedenti Testo Grande English version<br>Venerdi 11:40<br>21 Giugno 2019       |
|-------------------------------------------------------------------|----------------------|----------------------------------------------------------------------------------|
| PANNELLO DI GESTIONE - GARA #2272<br>TEST richiesta sopralluogo 2 |                      | Tipologia: Servizi   Criterio: Minor Prezzo   Procedura: Aperta   Stato: Scaduta |
| Elaborazione                                                      | Documentale          | Comunicazione                                                                    |
| Registro                                                          | Allegati             | ANAC                                                                             |
| Permessi                                                          | Configurazione DGUE  | Conversazioni interne                                                            |
| Dati preliminari                                                  | Modello Bando        | Consulenza Normativa                                                             |
| Incarichi                                                         | Modello Disciplinare | Monitor Gare                                                                     |
| Lotti                                                             | Verbale Ammissione   | Comunicazioni                                                                    |
| Elaborazione                                                      |                      | Pubblicazione GUUE                                                               |
| Configurazione Offerta                                            |                      |                                                                                  |
| Pubblica                                                          |                      | Chiarimenti                                                                      |
| Seggio di gara                                                    |                      | Solvanoodin                                                                      |
| Modifica scadenze                                                 |                      | Rendicontazione                                                                  |
| Partecipanti                                                      |                      | Pubblicità legale                                                                |
| Apertura buste                                                    |                      |                                                                                  |
| Richieste Integrazioni                                            |                      |                                                                                  |
| Proposta di aggiudicazione                                        |                      |                                                                                  |
| Annulla                                                           |                      |                                                                                  |

# 2. AFFIDAMENTO DIRETTO

#### 2.1. PROCEDURA GUIDATA PER LA PUBBLICAZIONE DI UN AFFIDAMENTO DIRETTO

Gli Step da seguire per la creazione di un Affidamento Diretto sono:

<u>STEP 1</u>: effettuare il login dalla homepage del portale con Username e Password.

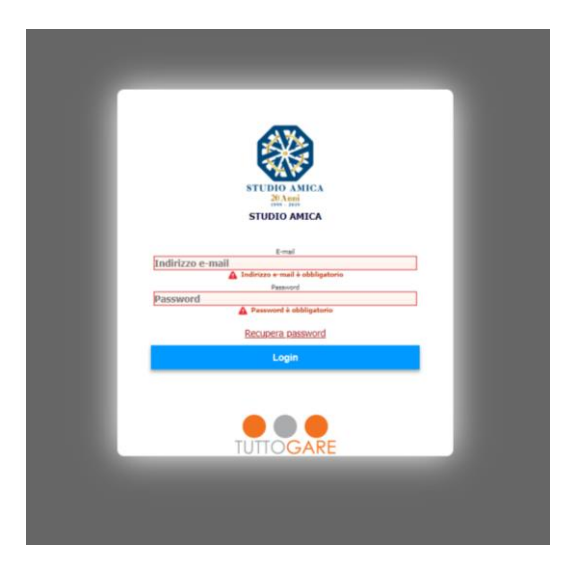

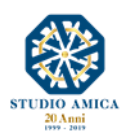

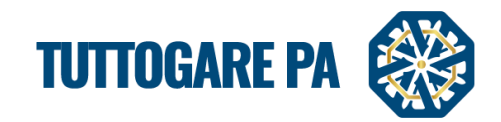

L'Accesso al Portale rappresenta il punto d'inizio per la gestione di gare, bandi e comunicazioni.

# <u>STEP 2</u>: selezionare la voce Gestione gare dal menu a sinistra:

|                          | 23 24                                                                      |
|--------------------------|----------------------------------------------------------------------------|
| Homepage                 |                                                                            |
| Scadenzario              | 30 31                                                                      |
| Gare                     | Notizie                                                                    |
| Avvisi di gara           |                                                                            |
| Mercato Elettronico      | 13 TEST NOTIZIA                                                            |
| Albo dei fornitori       | Etam fa porta metus. Sed non diam duluun                                   |
| S.D.A.                   | • • • • • •                                                                |
| Dialogo Competitivo      | Gare Attive                                                                |
| Supporto                 | <i>ID</i> : 2113                                                           |
| Notizie                  | Tipologia: Servizi   Criterio: Qualità Prezzo   Procedura: Aperta          |
| Area Documentale         | TEST FIRMA PADES                                                           |
| Conservazione            |                                                                            |
| 🛗 Gestione Scadenze      | 10: 2070<br>Tinologia: Servizi   Criteria: Solo prezzo   Procedura: Aperta |
|                          | TEST INVIO COMUNICAZIONE - NUOVA COMUNICAZIONE - NO COMUNICAZIONE          |
| 💼 Gestione gare 🔹 🔹 🔹    |                                                                            |
|                          | Sistema dinamico d'acquisizione                                            |
| Esecuzione contratti     |                                                                            |
| 🖕 Albo dei Fornitori 🛛 🚺 | ID: 2<br>BANDO SDA 2                                                       |
| Mercato Elettronico      |                                                                            |
| 🏋 Catalogo               | ID: 1                                                                      |
| L C D A                  | TECT                                                                       |

**<u>STEP 3</u>**: all'interno di questa sezione, cliccare il pulsante Aggiungi nuova gara.

| G     | ESTI     | one gai    | RE           |           |                   | _         |                                          |                     |
|-------|----------|------------|--------------|-----------|-------------------|-----------|------------------------------------------|---------------------|
|       |          |            |              |           |                   |           | Aggiungi nuova gara                      |                     |
| Visua | lizza 25 | •          |              |           |                   |           |                                          | Filtra:             |
| 1     | D        | CIG        | Stato        | Тіро      | Criterio          | Procedura | Oggetto                                  | Ente                |
| 2     | 168      | 1234567890 | Preliminare  | Servizi   | Minor<br>Prezzo   | Aperta    | Gara aperta manuale                      | Ente - Studio Amica |
| 2     | 167      | 1234567890 | Preliminare  | Servizi   | Minor<br>Prezzo   | Aperta    | Gara aperta manuale                      | Ente - Studio Amica |
| 2     | 166      | 1234567890 | Preliminare  | Servizi   | Minor<br>Prezzo   | Aperta    | Gara aperta manuale                      | Ente - Studio Amica |
| 2     | 165      | 1234567890 | Preliminare  | Servizi   | Minor<br>Prezzo   | Aperta    | Gara aperta manuale                      | Ente - Studio Amica |
| 2     | 164      |            | Elaborazione | Forniture | Qualità<br>Prezzo | Aperta    | test estrazione commissione 5 23.06.2017 | Ente di prova       |
| 2     | 163      |            | Scaduta      | Servizi   | Minor<br>Prezzo   | Aperta    | test estrazione commissione 4 21.06.2017 | Ente di prova       |
| 2     | 162      |            | Scaduta      | Servizi   | Minor<br>Prezzo   | Aperta    | test estrazione commissione 3 21.06.2017 | Ente di prova       |
| 2     | 161      |            | Scaduta      | Servizi   | Minor             | Aperta    | test estrazione commissione 2 21.06.2017 | Ente di prova       |

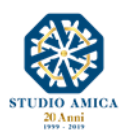

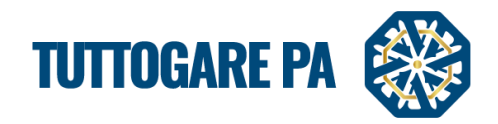

<u>STEP 4:</u> si accede ad una schermata in cui è possibile inserire i **Dati generali** relativi alla gara (Inserimento Preliminare)

|                                                                                                    | RELIMINARE                                                                                                    |          |                                                                                                    |                                                                                                    |   |
|----------------------------------------------------------------------------------------------------|----------------------------------------------------------------------------------------------------|----------|----------------------------------------------------------------------------------------------------|----------------------------------------------------------------------------------------------------|---|
| Dati generali Descrizi                                                                                                    | one Categorie merceologiche                                                                                                    |          |                                                                                                    |                                                                                                    |   |
| PEC invio comunicazioni                                                                                                    | Seleziona                                                                                                    |          |                                                                                                    |                                                                                                    | Ŧ |
| CIG                                                                                                    | CIG                                                                                                    |          | CUP                                                                                                    | CUP                                                                                                    |   |
| Codice NUTS                                                                                                    | Seleziona                                                                                                    |          |                                                                                                    |                                                                                                    |   |
| Provvedimento di indizione                                                                                                    | Provvedimento di indizione                                                                                                    |          | Data atto di indizione                                                                                                | Data atto di indizione                                                                                                    |   |
|                                                                                                    | X 6 6 6 4 *                                                                                                    |          |                                                                                                    |                                                                                                    |   |
|                                                                                                    |                                                                                                    |          |                                                                                                    |                                                                                                    |   |
|                                                                                                    |                                                                                                    |          |                                                                                                    |                                                                                                    |   |
| Organtta                                                                                                    |                                                                                                    |          |                                                                                                    |                                                                                                    |   |
| Oggetto                                                                                                    |                                                                                                    |          |                                                                                                    |                                                                                                    |   |
|                                                                                                    |                                                                                                    |          |                                                                                                    |                                                                                                    |   |
|                                                                                                    |                                                                                                    |          |                                                                                                    |                                                                                                    |   |
|                                                                                                    |                                                                                                    |          |                                                                                                    |                                                                                                    |   |
|                                                                                                    |                                                                                                    |          |                                                                                                    |                                                                                                    |   |
| Ente beneficiario                                                                                                    | Seleziona                                                                                                    |          |                                                                                                    |                                                                                                    |   |
| Ente beneficiario<br>Tipologia                                                                                                    | Seleziona                                                                                                    | •]       | Criterio di aggiudicazione                                                                                            | Seleziona                                                                                                    |   |
| Ente beneficiario<br>Tipologia<br>Procedura                                                                                                    | Seleziona<br>Seleziona                                                                                                    | v)       | Criterio di aggiudicazione<br>Modalità                                                                                | Seleziona                                                                                                    |   |
| Ente beneficiario<br>Tipologia<br>Procedura<br>Tipologia                                                                                                    | Seleziona<br>Seleziona<br>Seleziona                                                                                                    | •        | Criterio di aggiudicazione<br>Modalità<br>Oneri di sicurezza non sogge                                                | Seleziona<br>Seleziona<br>tti a ribasso Costo manodopera                                                                  |   |
| Ente beneficiario<br>Tipologia<br>Procedura<br>Tipologia<br>Somme a disposizione<br>dell'Amministrazione                                                                                 | Seleziona<br>Seleziona<br>Seleziona<br>Importo base<br>Somme disponibili                                                                        | •<br>•   | Criterio di aggiudicazione<br>Modalità<br>Oneri di sicurezza non sogge<br>Prezzo Base                                 | Seleziona<br>Seleziona<br>tti a ribasso<br>Costo manodopera<br>€ 0,00                                                     |   |
| Ente beneficiario<br>Tipologia<br>Procedura<br>Tipologia<br>Somme a disposizione<br>dell'Amministrazione<br>Totale progetto                                                              | Seleziona<br>Seleziona<br>Seleziona<br>Importo base<br>Somme disponibili<br>€ 0,00                                                              | •<br>•   | Criterio di aggiudicazione<br>Modalità<br>Oneri di sicurezza non sogge<br>Prezzo Base                                 | Seleziona<br>Seleziona<br>tti a ribasso Costo manodopera<br>€ 0,00                                                        |   |
| Ente beneficiario<br>Tipologia<br>Procedura<br>Tipologia<br>Somme a disposizione<br>dell'Amministrazione<br>Totale progetto<br>Struttura proponente                                      | Seleziona Seleziona Seleziona Importo base Somme disponibili Contemponente                                                                      | •)<br>•) | Criterio di aggiudicazione<br>Modalità<br>Oneri di sicurezza non sogge<br>Prezzo Base<br>Responsabile della struttura | Seleziona         Seleziona         tti a ribasso       Costo manodopera         € 0,00         Responsabile del servizio |   |
| Ente beneficiario<br>Tipologia<br>Procedura<br>Tipologia<br>Somme a disposizione<br>dell'Amministrazione<br>Totale progetto<br>Struttura proponente<br>Estremi del progetto o del<br>CSA | Seleziona Seleziona Seleziona Seleziona Importo base Somme disponibili  € 0,00 Struttura proponente Estremi del progetto                        | •<br>•   | Criterio di aggiudicazione<br>Modalità<br>Oneri di sicurezza non sogge<br>Prezzo Base<br>Responsabile della struttura | Seleziona<br>Seleziona<br>tti a ribasso Costo manodopera<br>€ 0,00<br>Responsabile del servizio                           |   |
| Ente beneficiario<br>Tipologia<br>Procedura<br>Tipologia<br>Somme a disposizione<br>dell'Amministrazione<br>Totale progetto<br>Struttura proponente<br>Estremi del progetto o del<br>CSA | Seleziona Seleziona Seleziona Seleziona Importo base Somme disponibili  € 0,00 Struttura proponente Estremi del progetto                        | •<br>•   | Criterio di aggiudicazione<br>Modalità<br>Oneri di sicurezza non sogge<br>Prezzo Base<br>Responsabile della struttura | Seleziona<br>Seleziona<br>tti a ribasso<br>Costo manodopera<br>€ 0,00<br>Responsabile del servizio                        |   |
| Ente beneficiario<br>Tipologia<br>Procedura<br>Tipologia<br>Somme a disposizione<br>dell'Amministrazione<br>Totale progetto<br>Struttura proponente<br>Estremi del progetto o del<br>CSA | Seleziona<br>Seleziona<br>Seleziona<br>Importo base<br>Somme disponibili<br>© 0,00<br>Struttura proponente<br>Estremi del progetto<br>Seleziona | •<br>•   | Criterio di aggiudicazione<br>Modalità<br>Oneri di sicurezza non sogge<br>Prezzo Base<br>Responsabile della struttura | Seleziona<br>Seleziona<br>tti a ribasso Costo manodopera<br>€ 0,00<br>Responsabile del servizio                           |   |

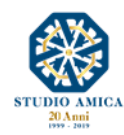

Somme a disposizione dell'Amministrazione

Totale progetto

Struttura proponente

Data di validazione del progetto o del CSA

Estremi del progetto o del CSA Somme disponibili

Struttura proponente

Estremi del progetto

Data di validazione

€ 0,00

€ 0,00

Soggetto validatore

Responsabile della struttura Responsabile del servizio

Prezzo Base

Soggetto validatore

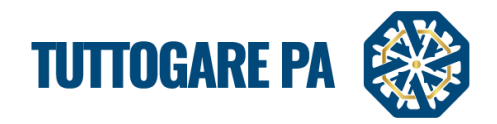

<u>N.B.</u>: In alcune schermate vi sono dati che devono essere inseriti obbligatoriamente. Nel caso in cui un campo obbligatorio non venga compilato, il Sistema rilascerà un messaggio d'errore.

| eproduziori Gaida Ordine Cerco Scadenzario<br>INSERIMENTO PRELIMINARE<br>Dati generali Descrizione Categorie merceologiche<br>Categorie merceologiche<br>Sorgente S C C C C C C C C C C C C C C C C C C | Codice NUTS è obbligatorio     Oggetto è obbligatorio     Ente appaltatore deve essere valorizzato     Tipologia deve essere valorizzato     Criterio di aggiudicazione deve essere valorizzato     Procedura deve essere valorizzato     Modalita deve essere valorizzato     Struttura proponente è obbligatorio     Responsabile del servizio è obbligatorio     Categorie merceologiche è obbligatorio     OK |  |
|----------------------------------------------------------------------------------------------------|----------------------------------------------------------------------------------------------------|--|
| body                                                                                                    |                                                                                                    |  |
| Step precedente                                                                                                    |                                                                                                    |  |
|                                                                                                    |                                                                                                    |  |
|                                                                                                    |                                                                                                    |  |

I parametri sono i seguenti:

- **PEC invio comunicazioni:** indirizzo dal quale il Sistema invierà in automatico le comunicazioni di gara.
- CIG: Codice Identificativo di Gara
- **CUP:** Codice Unico di Progetto
- Codice NUTS

| Codice NUTS                | Seleziona     |          |
|----------------------------|---------------|----------|
| Provvedimento di indizione |               | ٩        |
|                            | Basilicata    | ^        |
|                            | Belluno       |          |
|                            | Benevento     |          |
|                            | Bergamo       |          |
|                            | Biella        |          |
| Oggetto                    | Bologna       |          |
|                            | Bolzano-Bozen |          |
|                            | Brescia       |          |
|                            | Brindisi      | <b>-</b> |
|                            | [Codice NUTS] |          |

- Provvedimento di indizione: numero del provvedimento di indizione della gara;
  - Data atto di indizione: data del provvedimento di indizione della gara;

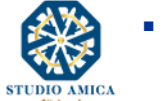

Oggetto: denominazione della gar;

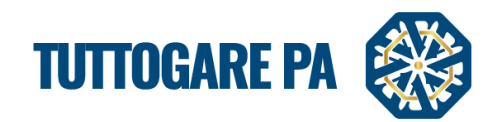

#### Ente Beneficiario

| Ente beneficiario | Seleziona           |
|-------------------|---------------------|
| Tipologia         | <u> </u>            |
|                   | Ente - Studio Amica |
| Procedura         | Ente di prova       |
| Tipologia         | Test                |
|                   |                     |

# Tipologia

| Tipologia            | Seleziona 🔺                      |
|----------------------|----------------------------------|
| Procedura            | ۹ (۱                             |
|                      | Servizi                          |
| Tipologia            | Forniture                        |
| Somme a disposizione | Servizi Tecnici                  |
| dell'Amministrazione | Lavori                           |
| Totale progetto      | Lavori e progettazione esecutiva |

# • Criterio di aggiudicazione

| Criterio di aggiudicazione      | Seleziona      |   |
|---------------------------------|----------------|---|
| Modalità                        |                | ۹ |
|                                 | Qualità Prezzo |   |
| Oneri di sicurezza non soggetti | Minor Prezzo   |   |

# Procedura

| Procedura                      | Seleziona                                           |          |
|--------------------------------|-----------------------------------------------------|----------|
| Tipologia                      |                                                     | Q        |
|                                | Seleziona                                           | <u> </u> |
| Forniture (soggetti a ribasso) | Aperta                                              |          |
| Somme a disposizione           | Negoziata                                           |          |
| dell'Amministrazione           | Ristretta                                           |          |
| Totale progetto                | Sistema dinamico di acquisizione                    |          |
| Struttura proponente           | Dialogo competitivo                                 |          |
| Estavast dal ana asthe e dal   | Accordo Quadro                                      |          |
| CSA                            | RDO - Richiesta di offerta                          |          |
| Data di validazione del        | Confronto competitivo in adesione ad Accordo Quadro | - 5      |
| progetto o del CSA             | Δffidamento Diretto                                 | *        |

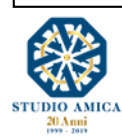

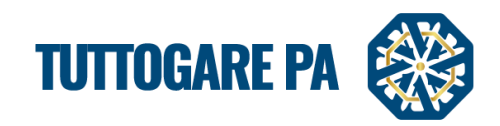

#### Modalità

|                                       |                                                           |                                                      | A               |
|---------------------------------------|-----------------------------------------------------------|------------------------------------------------------|-----------------|
| tatore deve essere valorizzato        |                                                           |                                                      |                 |
|                                       |                                                           |                                                      | •               |
| leve essere valorizzato               |                                                           | 🛕 Criterio di aggiudicazione deve essere valorizzato |                 |
| · · · · · · · · · · · · · · · · · · · | Criterio di aggiudicazione                                | Qualità Prezzo                                       | · · ·           |
| deve essere valorizzato               |                                                           | A Modalita deve essere valorizzato                   |                 |
| · · · · · · · · · · · · · · · · · · · | Modalità                                                  | Seleziona                                            | <u>ـ</u>        |
| Toposte hase                          | Quari di sisurarra non sono                               | 1                                                    | ٩               |
| Importo base                          | Onen di sicurezza non soggi                               | Gara extra-piattaforma                               |                 |
| Importo base Abbligatorio             | Oneri non sogetti a ribasso<br>Oneri non sogetti a ribass | Asta on-line                                         |                 |
|                                       |                                                           | Telematica                                           |                 |
| onibili                               | V lore stimato appalto                                    | L 0,00                                               |                 |
|                                       |                                                           |                                                      |                 |
| oponente                              |                                                           | Pesnonsahile del servizio                            |                 |
| roponente è obbligatorio              | Responsabile della struttura                              | A Responsabile del servizio è obbligatorio           |                 |
| progetto                              |                                                           |                                                      |                 |
| progetto                              |                                                           |                                                      |                 |
| dazione                               | Soggetto validatore                                       | Soggetto validatore                                  |                 |
|                                       |                                                           |                                                      |                 |
|                                       |                                                           |                                                      | Step successivo |
|                                       |                                                           |                                                      |                 |
|                                       | Salva                                                     |                                                      |                 |
|                                       |                                                           |                                                      |                 |

- Importo base
- Oneri di sicurezza non soggetti a ribasso
- Costo della manodopera
- Somme a disposizione dell'Amministrazione
- Valore stimato appalto (è calcolato automaticamente sulla base degli importi inseriti in precedenza)
- Totale progetto (calcolato automaticamente)
- Struttura proponente
- Responsabile della struttura
- Estremi del progetto o del CSA
- Data di validazione del progetto o del CSA
- Soggetto validatore

Dopo aver compilato i campi richiesti, per poter proseguire con la creazione della procedura, cliccare sul pulsante **Step successivo**.

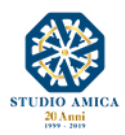

10

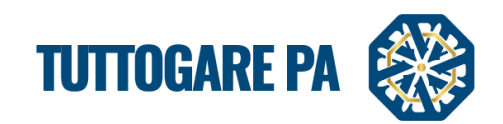

| Somme a disposizione dell'Amministrazione     | Somme disponibili    | Prezzo Base                  | € 0,00                    |
|-----------------------------------------------|----------------------|------------------------------|---------------------------|
| Totale progetto                               | € 0,00               |                              |                           |
| Struttura proponente                          | Struttura proponente | Responsabile della struttura | Responsabile del servizio |
| Estremi del progetto o del<br>CSA             | Estremi del progetto |                              |                           |
| Data di validazione del<br>progetto o del CSA | Data di validazione  | Soggetto validatore          | Soggetto validatore       |
|                                               |                      |                              | Step successivo           |
|                                               | S                    | aiva                         |                           |
| nte di prova                                  |                      |                              |                           |

# STEP 5: inserire la Descrizione della procedura.

| SERIME                                                                                                    | NTO PRELIMINARE                                                                                                    |
|----------------------------------------------------------------------------------------------------|----------------------------------------------------------------------------------------------------|
| ati general                                                                                                    | Descrizione dategorie merceologiche                                                                                                    |
| Sorgente                                                                                                    | ] X 12 @ @ @   ← → B I U I X Normale →  Q %   ₩   % → ] I= I=   4E 4E                                                                                                    |
| Lorem ipsu<br>quam felis,<br>vitae, justo<br>eleifend ac<br>ullamcorpe<br>luctus pulvi<br>fringilla ma<br>Lorem ipsu<br>quam felis,<br>vitae, justo<br>eleifend ac<br>ullamcorpe<br>luctus pulvi<br>fringilla ma | m dolor sit amet, consectetuer adipiscing elit. Aenean commodo ligula eget dolor. Aenean massa. Cum sociis natoque penatibus et magnis dis parturient montes, nascetur ridiculus mus. Donec<br>ultricies nec, pellenteque eu, pretium quis, sem. Nulla consequat massa quis enim. Donec pede justo, fringilla vel, aliquet nec, vulputate eget, arcu. In enim justo, rhoncus ut, imperdiet a, venenatis<br>Nullam dictum felis eu pede molis pretium. Integer tincidunt. Cras dapibus Vivarnus elementum semper nisi. Aenean vulputate elerifent tellus. Aenean teo ligula, portiro eu, consequat vitae,<br>enim. Aliquam lorem ante, dapibus in, viverra quis, feugiat a, tellus. Phasellus vivera nulla ut metus varius laoreet. Quisque rutrum. Aenean imperdiet. Etiam ultricies nisi vel augue. Curabitur<br>r ultricies nisi. Nam eget dui. Etiam rhoncus. Maecenas tempus, tellus eget condimentum rhoncus, sem quam semper libero, sit amet adipiscing sem neque sed jesum. Nam quam nunc, blandit vel,<br>nar, hendrerit id, lorem. Maecenas nec odio et ante tincidunt tempus. Donec vitae sapien ut libero venenatis faucibus. Nullam guis ante. Etiam sit amet orci eget roos faucibus tincidunt. Duis leo. Sec<br>uris sit amet nibh. Donec sodales sagittis magna. Sed consequat, leo eget bibendum sodales, augue velit cursus nunc.<br>m dolor sit amet, consectetuer adipiscing elit. Aenean commodo ligula eget dolor. Aenean massa. Cum sociis natoque penatibus et magnis dis parturient montes, nascetur ridiculus mus. Donec<br>ultricies nec, pellentesque eu, pretium quis, sem. Nulla consequat massa quis enim. Donec pede justo, fringilla vel, aliquet nec, vulputate eget, arcu. In enim justo, rhoncus ut, imperdiet a, venenatis<br>Nullam dictum felis eu pede molis pretium. Integer tincidunt. Cras dapibus. Vivamus elementum semper nis. Aenean vulputate elefied tellus. Aenean tellus, chorena tellus, portena tellus, dhorena tellus, aptenate neligula, portitor eu, consequat vitae,<br>, enim. Aliquam lorem ante, dapibus in, viverra quis, feugiat a, tellus. Phasellus viverra nulla ut metus varius |
| Step prece                                                                                                    | dente Step successi                                                                                                    |
|                                                                                                    | Salva                                                                                                    |
|                                                                                                    |                                                                                                    |

Cliccare sul pulsante Step successivo.

<u>STEP 6</u>: aggiungere Categorie merceologiche.

| INSERIME      | NSERIMENTO PRELIMINARE |                         |                     |                 |  |
|---------------|------------------------|-------------------------|---------------------|-----------------|--|
| Dati generali | Descrizione            | Categorie merceologiche |                     |                 |  |
| Cerca         |                        |                         |                     | Scegli da lista |  |
| Step preced   | Step precedente        |                         |                     |                 |  |
|               |                        |                         |                     |                 |  |
|               | Saliya                 |                         |                     |                 |  |
|               |                        |                         | Ritorna al pannello |                 |  |

Cliccando sul pulsante **Scegli da lista** nella sezione si accede alla schermata in cui dovranno essere selezionate tutte le Categorie merceologiche oggetto di gara.

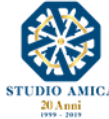

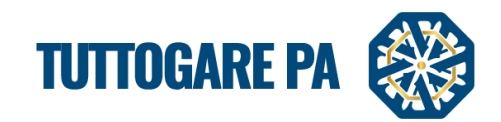

| Cate | egor               | rie d | isponibi | สก                                                                                                    |   | ж |  |
|------|--------------------|-------|----------|----------------------------------------------------------------------------------------------------|---|---|--|
| U    | 44                 |       | Struttu  | ure e materiali per costruzione, prodotti ausiliari per costruzione (appareccniature elettricne escluse) | • | - |  |
| ۲    | 45                 |       | Lavori   | i di costruzione                                                                                         | ۲ |   |  |
| ۲    | 48                 |       | Pacche   | vetti software e sistemi di informazione                                                                 | ۲ |   |  |
|      | ⊙                  | 481   | L Pa     | acchetti software specifici per l'industria                                                              | ۲ |   |  |
|      |                    |       | 4811     | Pacchetti software per punti vendita                                                                     | ۲ |   |  |
|      |                    | €     | 4812     | Pacchetti software per il traffico aereo                                                                 | ۲ |   |  |
|      |                    | ۲     | 4813     | Pacchetti software per supporto a terra e prove per l'aviazione                                          | ۲ |   |  |
|      |                    |       | 4814     | Pacchetti software per il controllo del traffico ferroviario                                             | ۲ |   |  |
|      |                    | ۲     | 4815     | Pacchetti software di controllo industriale                                                              | ۲ |   |  |
|      |                    | €     | 4816     | Pacchetti software per biblioteche                                                                       | ۲ |   |  |
|      |                    |       | 4817     | Pacchetti software di conformità                                                                         | ۲ |   |  |
|      |                    |       | 4818     | Pacchetti software medici                                                                                | ۲ |   |  |
|      |                    |       | 4819     | Pacchetti software educativi                                                                             | ۲ |   |  |
|      | $\mathbf{\bullet}$ | 482   | Pa       | acchetti software ner reti. Internet e intranet                                                          |   |   |  |

Selezionare la categoria direttamente dal pulsante a sinistra

#### Alternativamente è possibile utilizzare il campo Cerca

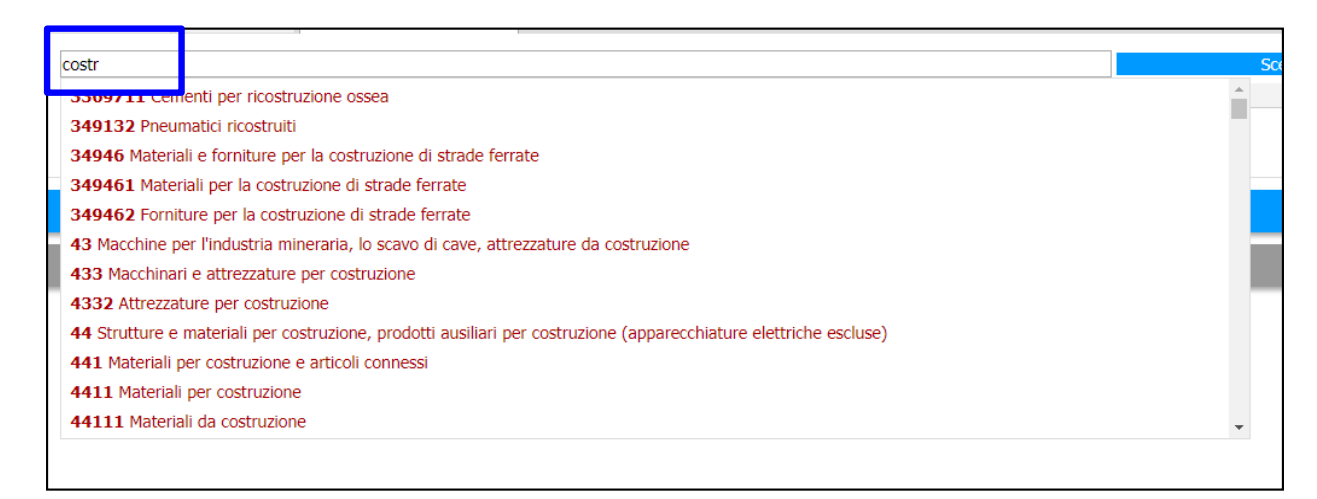

#### Selezionare la categoria e cliccare su Salva

| Categorie merceologiche                         |                 |
|-------------------------------------------------|-----------------|
| erca                                            | Scegli da lista |
| 48 Pacchetti software e sistemi di informazione |                 |
|                                                 |                 |
| tep precedente                                  |                 |
|                                                 |                 |
|                                                 |                 |

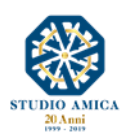

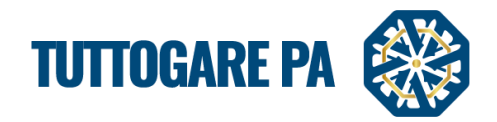

A questo punto è terminata la compilazione della fase **Preliminare** della procedura e si passa alla **Richiesta di Offerta**.

Prima di procedere con la Richiesta di offerta, il Sistema richiede l'inserimento della Chiave Privata (file .pem) ricevuta dall'Utente che ha generato la gara o da quello alternativamente indicato nei Dati Preliminari.

| PANNELLO DI GESTIONE - GARA | #675 🗉              |                                                                                              |
|-----------------------------|---------------------|----------------------------------------------------------------------------------------------|
| test                        |                     |                                                                                              |
|                             | Tipolog             | ia: Servizi   Criterio: Minor Prezzo   Procedura: Affidamento Diretto   Stato: Pubblicazione |
| Elaborazione                | Documentale         | Comunicazione                                                                                |
| Registro                    | Allegati            | ANAC                                                                                         |
| Permessi                    | Configurazione DGUE | Conversazioni interne                                                                        |
| Dati preliminari            |                     | Consulenza Normativa                                                                         |
| Incarichi                   |                     | Comunicazioni                                                                                |
| Richiesta offerta           |                     | Avvisi di gara                                                                               |
| Amaamento                   |                     |                                                                                              |
| Annulla                     |                     |                                                                                              |
|                             |                     |                                                                                              |
|                             |                     |                                                                                              |
|                             |                     |                                                                                              |

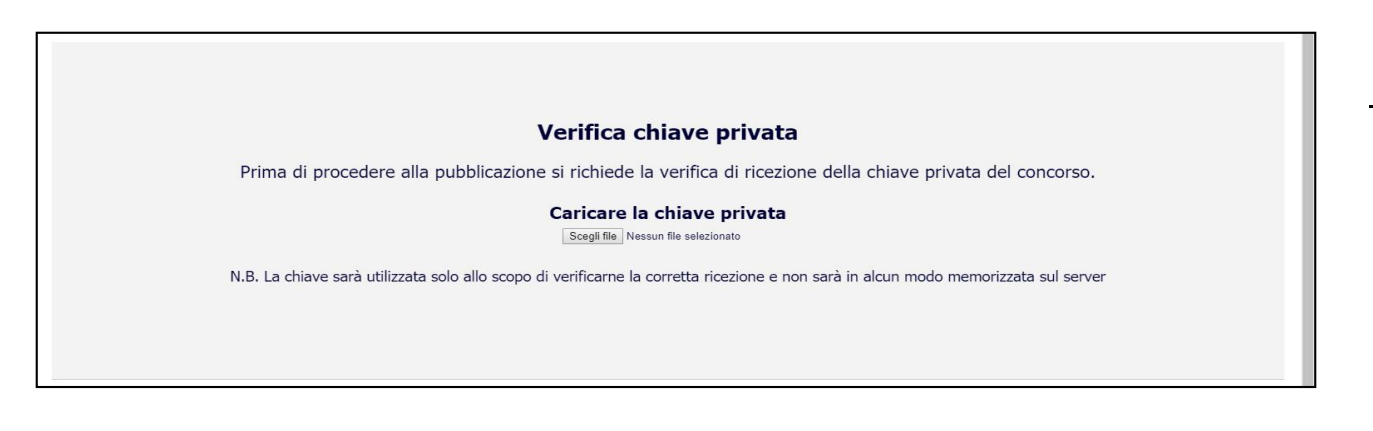

Il Sistema consente di "saltare" la fase di offerta ovvero, alternativamente, di richiedere preventivi agli operatori economici prescelti.

<u>STEP 7</u>: Salta Fase offerta: consente di indicare direttamente i dati dell'operatore economico affidatario cui sia stata previamente richiesta l'offerta indicando:

- Data della richiesta di offerta
- P.iva dell'operatore economico
- Identificativo Fiscale estero (facoltativo)
- Ragione sociale
- Pec

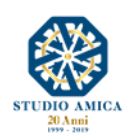

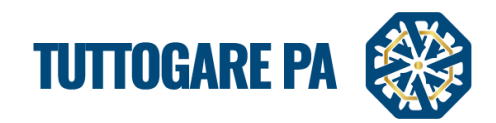

| RICHIESTE DI OFFERTA |                           |  |  |  |
|----------------------|---------------------------|--|--|--|
|                      | Richiedi nuova offerta    |  |  |  |
|                      | Nessuna offerta richiesta |  |  |  |
| Salta fase offerta   |                           |  |  |  |
|                      | Ritorna al pannello       |  |  |  |
|                      |                           |  |  |  |
|                      |                           |  |  |  |

| RICHIESTE DI OFFERTA                                                                                                    |                                                                                                    |  |  |  |  |
|----------------------------------------------------------------------------------------------------|----------------------------------------------------------------------------------------------------|--|--|--|--|
| Richiedi nuova offerta                                                                                                    |                                                                                                    |  |  |  |  |
| Nessuna                                                                                                    | a offerta richiesta                                                                                                    |  |  |  |  |
| Salta fase offerta         Se necessario è possibile inserire direttamente i dati degli operatori economici interessati.         Data richiesta offerta         Data richiesta offerta         Partita IVA*         Identificativo Estero         Partita IVA         Identificativo fiscale e         Ragione Sociale* | Salta fase offerta<br>Se necessario è possibile inserire direttamente i dati degli operatori economici interessati.<br>Data richiesta offerta<br>Partia IVA* identificativo Estero Ragione Sociale* PEC |  |  |  |  |
|                                                                                                    | E-mail (opzionale)                                                                                                    |  |  |  |  |
| Aggiungi partecipante                                                                                                    |                                                                                                    |  |  |  |  |
| Salva                                                                                                    |                                                                                                    |  |  |  |  |
| Rito                                                                                                    | Ritorna al pannello                                                                                                    |  |  |  |  |
|                                                                                                    |                                                                                                    |  |  |  |  |

# <u>STEP 8</u>: Richiedi nuova offerta per richiedere uno o più preventivi.

| RICHIESTE DI OFFERTA |                           |  |
|----------------------|---------------------------|--|
|                      | Richiedi nuova offerta    |  |
|                      | Nessuna offerta richiesta |  |
| Salta fase offerta   |                           |  |
|                      | Ritorna al pannello       |  |
|                      |                           |  |

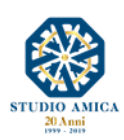

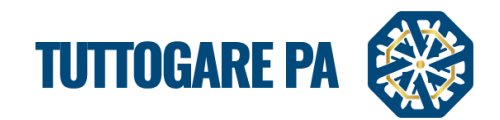

Il Sistema presenta tre schede:

- Richiesta
- Operatori Economici
- Inserimento manuale

| RICHIESTA OFF                                | RICHIESTA OFFERTA                                                                                                    |  |  |  |  |  |  |
|----------------------------------------------|----------------------------------------------------------------------------------------------------|--|--|--|--|--|--|
| Richiesta Operatori Econ                     | Richiesta Operatori Economici Inserimento Manuale                                                                                                    |  |  |  |  |  |  |
| oggetto                                      |                                                                                                    |  |  |  |  |  |  |
| Termine chiarimenti                          | Termine chiarimenti         Data scadenza*         Data Scadenza         Data apertura         Data Apertura           Se impostata sarà necessaria la chiave privata per accedere i files inviati dagli operatori         Se impostata sarà necessaria la chiave privata per accedere i files inviati dagli operatori         Se impostata sarà necessaria la chiave privata per accedere i files inviati dagli operatori |  |  |  |  |  |  |
| Invia richiesta anche ad<br>indirizzo e-mail |                                                                                                    |  |  |  |  |  |  |
|                                              |                                                                                                    |  |  |  |  |  |  |
|                                              |                                                                                                    |  |  |  |  |  |  |
|                                              |                                                                                                    |  |  |  |  |  |  |
|                                              |                                                                                                    |  |  |  |  |  |  |
|                                              |                                                                                                    |  |  |  |  |  |  |
|                                              | 4                                                                                                    |  |  |  |  |  |  |
|                                              | 🖉 Allega file                                                                                                    |  |  |  |  |  |  |
|                                              | Q Anteprima                                                                                                    |  |  |  |  |  |  |
|                                              | Salva                                                                                                    |  |  |  |  |  |  |
|                                              | Ritorna al pannello                                                                                                    |  |  |  |  |  |  |

Nella scheda Richiesta deve essere inserito:

- **Oggetto** (denominazione della procedura)
- Termine chiarimenti
- Data scadenza (termine entro il quale l'O.E. dovrà rispondere)
- Data apertura (se questo campo viene valorizzato, l'apertura dei preventivi potrà avvenire solo dopo tale data e previo inserimento della chiave privata. Se il campo non è valorizzato, la S.A. potrà aprire i preventivi non appena gli O.E. li avranno inviati).
- Descrizione (breve descrizione della richiesta)
- Allega file

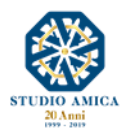

15

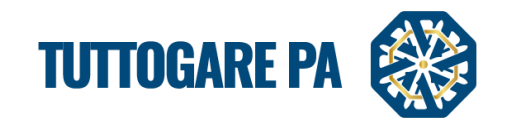

Nella scheda **Operatori Economici** potranno essere selezionati gli Operatori Economici destinatari della Richiesta cliccando su **Invita**, filtrando all'occorrenza gli stessi Operatori Economici sulla base di:

- Sede operativa
- Categorie

|                              |            | <b>.</b>                                | _        | ( Hiut OE               | -                                   |                         |                             |                                 |
|------------------------------|------------|-----------------------------------------|----------|-------------------------|-------------------------------------|-------------------------|-----------------------------|---------------------------------|
| Sede operat                  | tiva       |                                         | <b>[</b> | Categorie               |                                     |                         |                             |                                 |
| Stato                        |            | Tutti                                   | <b>*</b> | Cerca                   |                                     |                         | Scegi                       | i da lista                      |
| Regione                      |            | Tutte                                   |          | (N) 02 Prodot           | dell'agricoltura, dell'allevamento, | della pesca, della sili | vicoltura e prodotti affini |                                 |
| Drovincia                    |            | Tulka                                   |          | Categoria SOA           | Nessuna                             |                         |                             |                                 |
| Citta                        |            | Tutti                                   | •        | Classifica              | Nessuna                             |                         |                             |                                 |
|                              |            |                                         |          |                         | Includi classifiche superior        | 1                       |                             |                                 |
|                              |            |                                         |          | Categoria Progettazione | Nessuna                             |                         |                             |                                 |
|                              |            |                                         |          | Conteggio inviti        | Generale                            |                         |                             |                                 |
| Elenco di riferi             | imento N   | essuno                                  |          |                         |                                     |                         |                             |                                 |
|                              |            |                                         |          | ▼ Applica filtri        |                                     |                         |                             |                                 |
|                              |            |                                         |          |                         |                                     |                         |                             |                                 |
|                              |            |                                         |          |                         |                                     |                         |                             |                                 |
| /isualizza 50                | ▼ elementi |                                         |          |                         |                                     |                         | Cer                         | ca:                             |
| <b>/isualizza</b> 50<br>ID   | ▼ elementi | Ragione Sociale                         |          | Тіро                    | Partita IVA                         | Inviti                  | Affidamenti                 | ca:<br>Invita tutti             |
| Tisualizza 50<br>ID<br>[249] | elementi   | Ragione Sociale<br>2 S.O.SDI FINI SANTO | Azien    | Tipo<br>da 00           | Partita IVA                         | Inviti<br>6             | Cer<br>Affidamenti<br>€ 0,0 | ca:<br>Invita tutti<br>+ Invita |

Nella scheda Inserimento Manuale sarà possibile invitare a presentare l'offerta Operatori Economici non registrati sul Sistema, inserendo per ciascuno di essi:

- Partita IVA
- Identificativo estero (eventuale)
- Ragione Sociale
- Pec

| CHIESTA OFFERTA     |                              |                                                             |                                          |  |  |
|---------------------|------------------------------|-------------------------------------------------------------|------------------------------------------|--|--|
| Inserendo manualmer | nte i riferimenti, il sisten | na trasmetterà la richiesta, con un invito di registrazione | e, agli operatori economici non iscritti |  |  |
| Partita IVA         | identificativo<br>Estero     | Ragione Sociale                                             | PEC                                      |  |  |
| Partita IVA         | Identificativo fiscal        | Ragione Sociale                                             | E-mail (opzionale)                       |  |  |
|                     |                              |                                                             | Aggiungi partecipante                    |  |  |
|                     |                              |                                                             |                                          |  |  |
|                     |                              |                                                             | Ritorna al pannello                      |  |  |
|                     |                              |                                                             |                                          |  |  |

Terminata la selezione degli operatori economici da invitare a presentare l'offerta, si potrà accedere nuovamente alla scheda **Richiesta** e salvare. A tal punto il Sistema invierà in automatico una Pec a tutti gli oo.ee. selezionati.

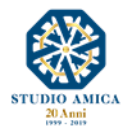

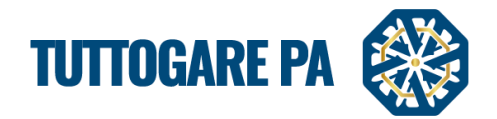

Nel pannello saranno visibili tutte le richieste inviate, l'oggetto della richiesta, i destinatari e la data e l'ora in cui è stata inviata la richiesta stessa.

Cliccando su 🙆 è possibile visualizzare le offerte presentate dagli oo.ee.

| RICHIESTE DI OFFERTA   |                     |                  |  |  |  |  |
|------------------------|---------------------|------------------|--|--|--|--|
| Richiedi nuova offerta |                     |                  |  |  |  |  |
| Richiesta              | Operatori           | Timestamp        |  |  |  |  |
| Richiesta preventivo   | AZIENDA DUMMY 10    | 15/01/2019 15:16 |  |  |  |  |
|                        | Ritorna al pannello |                  |  |  |  |  |
|                        |                     |                  |  |  |  |  |

| RICHIESTA OFFERTA                     |                           |                   |
|---------------------------------------|---------------------------|-------------------|
| Richiesta Operatori Economici Offerte |                           |                   |
| Codice Fiscale Ragione Sociale        | PEC                       |                   |
| 0000000010 AZIENDA DUMMY 10           | pec.10@pec.studioamica.it | Non<br>presentata |
|                                       |                           |                   |
|                                       | Ritorna al pannello       |                   |

Se l'o.e. non risponde alla richiesta entro il termine indicato, compare la dicitura **Non presentata**; se invece l'o.e. risponde alla richiesta compare l'icona per scaricare i relativi files.

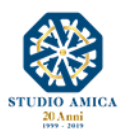

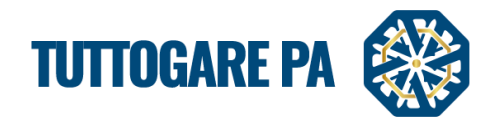

#### **STEP 9**: Configurazione DGUE

Il DGUE può essere configurato per la singola procedura accedendo al modulo integrato disponibile nel pannello di gestione dell'iniziativa e spuntando le voci da inserire nella richiesta di DGUE. Il Documento di Gara Unico Europeo così configurato è reso disponibile in formato XMLo in forma di compilazione guidata nel dettaglio dell'iniziativa.

| CC  | INFIGURAZIONE DGUE                                                                                                    |
|-----|----------------------------------------------------------------------------------------------------|
| Par | te II - Operatore Economico                                                                                                    |
|     | Appalti protetti                                                                                                    |
|     | Solo se l'appalto è riservato: l'operatore economico è un laboratorio protetto, una "impresa sociale" o provvederà all'esecuzione del contratto nel contesto di programmi di lavoro protetti (articolo 112 del Codice)?                                                             |
|     | Iscrizione SOA o Sistemi di Qualificazione art. 134                                                                                                    |
|     | Se pertinente: l'operatore economico, in caso di contratti di lavori pubblici di importo superiore a 150.000 euro, è in possesso di attestazione rilasciata da Società Organismi di Attestazione (SOA), ai sensi dell'articolo 84 del Codice (settori ordinari)?<br>ovvero.         |
|     | è in possesso di attestazione rilasciata nell'ambito dei Sistemi di qualificazione di cui all'articolo 134 del Codice, previsti per i settori speciali                                                                                                    |
| Par | te IV - Criteri di selezione                                                                                                    |
|     | Tradiessione generale per tuta                                                                                                    |
|     | In merito ai criteri di selezione l'amministrazione aggiudicatrice chiede all'operatore economico di dichiarare che soddisfa tutti i criteri di selezione richiesti indicati nell'avviso o bando pertinente o nei documenti di gara ivi citati.                                     |
|     | Iscrizione in un registro professionale pertinente                                                                                                    |
|     | È iscritto nei registri professionali pertinenti tenuti nello Stato membro di stabilimento come indicato nell'allegato XI della direttiva 2014/24/UE; gli operatori economici di taluni Stati membri potrebbero<br>dover soddisfare altri requisiti previsti nello stesso allegato. |
|     | Iscrizione in un registro commerciale                                                                                                    |
|     | È iscritto nei registri commerciali tenuti nello Stato membro di stabilimento come indicato nell'allegato XI della direttiva 2014/24/UE; gli operatori economici di taluni Stati membri potrebbero dover<br>soddisfare altri requisiti previsti nello stesso allegato.              |
|     | Fatturato annuo generale                                                                                                    |
|     | Il fatturato annuo ("generale") dell'operatore economico per il numero di esercizi richiesto nell'avviso o bando pertinente, nei documenti di gara o nel DGUE è il seguente:                                                                                                    |
|     | Fatturato annuo medio                                                                                                    |
|     | Il fatturato annuo medio dell'operatore economico per il numero di esercizi richiesti nell'avviso o bando pertinente, nei documenti di gara o nel DGUE è il seguente:                                                                                                    |
|     | Fatturato annuo specifico                                                                                                    |
|     | Il fatturato annuo specifico dell'operatore economico nel settore di attività oggetto dell'appalto per il numero di esercizi richiesti nell'avviso o bando pertinente, nei documenti di gara o nel DGUE è il seguente:                                                              |

#### STEP 10: Affidamento

| PANNELLO DI GESTIONE | - GARA #675 🗉       |                                                                                                    |
|----------------------|---------------------|----------------------------------------------------------------------------------------------------|
| test                 |                     |                                                                                                    |
|                      |                     | Tipologia: Servizi   Criterio: Minor Prezzo   Procedura: Affidamento Diretto   Stato: Pubblicazione |
| Elaborazione         | Documentale         | Comunicazione                                                                                       |
| Registro             | Allegati            | ANAC                                                                                                |
| Permessi             | Configurazione DGUE | Conversazioni interne                                                                               |
| Dati preliminari     |                     | Consulenza Normativa                                                                                |
| Incarichi            |                     | Comunicazioni                                                                                       |
| KICHIESLA UHELLA     |                     | Avvisi di gara                                                                                      |
| Affidamento          |                     |                                                                                                    |
| Annulo               |                     |                                                                                                    |
|                      |                     |                                                                                                    |
|                      |                     |                                                                                                    |
|                      |                     |                                                                                                    |

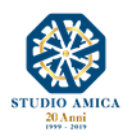

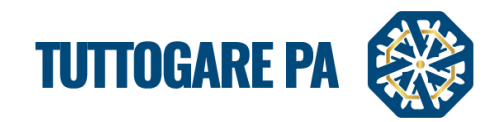

Tramite la voce **Affidamento** è possibile inserire gli estremi dell'atto di affidamento (Importo affidamento, Numero atto e Data atto) e l'aggiudicatario (SI/NO).

| AFFIDAMENTO                 |             |                     |           |           | 8              |
|-----------------------------|-------------|---------------------|-----------|-----------|----------------|
| Estremi affidamento         |             |                     |           |           |                |
| Importo affidamento 0.00    | Numero atto | Numero atto         | Data atto | Data atto |                |
| Partita IVA Ragione Sociale |             |                     |           |           | Aggiudicatario |
| 0000000026 AZIENDA DUMMY 26 |             |                     |           |           | No *           |
| 0000000018 AZIENDA DUMMY 18 |             |                     |           |           | <u>.</u>       |
|                             |             | Salva               |           |           |                |
|                             |             | Ritorna al pannello |           |           |                |
|                             |             |                     |           |           |                |

# 3. COMUNICAZIONI E AVVISI

#### 3.1 COMUNICAZIONI

In questa sezione è possibile prendere visione delle comunicazioni ricevute e inviate, nonché inviare nuove comunicazioni ai partecipanti (è buona prassi utilizzare sempre questo sistema per comunicare con gli operatori economici).

| COMUNICAZION             | COMUNICAZIONI                                                                                      |                          |  |  |  |  |
|--------------------------|----------------------------------------------------------------------------------------------------|--------------------------|--|--|--|--|
| Archivio Partecipan      | ti                                                                                                 |                          |  |  |  |  |
|                          | 97                                                                                                 |                          |  |  |  |  |
| Visualizza 25 🔻          |                                                                                                    |                          |  |  |  |  |
| Dete                     | 0                                                                                                  | Filtra:                  |  |  |  |  |
| Data<br>20/05/2017 12:20 | Apartura Pusta C. Offerta economica e temperale par la garar test, confronte a comple tra escluel  | AZTENDA DUMMY 4          |  |  |  |  |
| 30/05/2017 13:20         | Apertura Busta C - Offerta economica e temporale per la gara, test, confronto a coppie tre esclusi | AZIENDA DUMMY 1          |  |  |  |  |
| 30/05/2017 13:20         | Apertura Busta C - Orierta economica e temporale per la gara: test contronto a copple tre esclus   | AZIENDA DUMMY I          |  |  |  |  |
| 30/05/2017 11:53         | Esclusione dalla gara test confronto a copple tre esclusi CLG:                                     | AZIENDA DUMMY Z          |  |  |  |  |
| 30/05/2017 11:53         | Esclusione dalla gara test confronto a coppie tre esclusi CIG:                                     | AZIENDA DUMMY 3          |  |  |  |  |
| 30/05/2017 11:53         | Esclusione dalla gara test confronto a coppie tre esclusi CIG:                                     | AZIENDA DUMMY 0          |  |  |  |  |
| 30/05/2017 11:52         | Apertura Busta B - Offerta Tecnica per la gara: test confronto a coppie tre esclusi                | AZIENDA DUMMY 4          |  |  |  |  |
| 30/05/2017 11:52         | Apertura Busta B - Offerta Tecnica per la gara: test confronto a coppie tre esclusi                | AZIENDA DUMMY 3          |  |  |  |  |
| 30/05/2017 11:52         | Apertura Busta B - Offerta Tecnica per la gara: test confronto a coppie tre esclusi                | AZIENDA DUMMY 2          |  |  |  |  |
| 30/05/2017 11:52         | Apertura Busta B - Offerta Tecnica per la gara: test confronto a coppie tre esclusi                | AZIENDA DUMMY 1          |  |  |  |  |
| 30/05/2017 11:52         | Apertura Busta B - Offerta Tecnica per la gara: test confronto a coppie tre esclusi                | AZIENDA DUMMY 0          |  |  |  |  |
| 30/05/2017 11:52         | Apertura Busta A - Documentazione Amministrativa per la gara: test confronto a coppie tre esclusi  | AZIENDA DUMMY 4          |  |  |  |  |
| 30/05/2017 11:52         | Apertura Busta A - Documentazione Amministrativa per la gara: test confronto a coppie tre esclusi  | AZIENDA DUMMY 3          |  |  |  |  |
| 30/05/2017 11:49         | Apertura Busta A - Documentazione Amministrativa per la gara: test confronto a coppie tre esclusi  | AZIENDA DUMMY 2          |  |  |  |  |
| 30/05/2017 11:49         | Apertura Busta A - Documentazione Amministrativa per la gara: test confronto a coppie tre esclusi  | AZIENDA DUMMY 1          |  |  |  |  |
| 30/05/2017 11:49         | Apertura Busta A - Documentazione Amministrativa per la gara: test confronto a coppie tre esclusi  | AZIENDA DUMMY 0          |  |  |  |  |
| 30/05/2017 11:47         | Modifica date procedura Aperta: test confronto a coppie tre esclusi                                | iii Destinatari multipli |  |  |  |  |
| 30/05/2017 11:46         | Conferma di partecipazione alla cara test, confronto a connie, tre esclusi                         | AZTENDA DUMMY 4          |  |  |  |  |

Cliccando sulla scheda **Partecipanti** e sulla busta in corrispondenza dell'operatore economico al quale si vuole inviare la comunicazione, è possibile comporre una comunicazione che verrà spedita via Pec al fornitore designato.

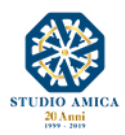

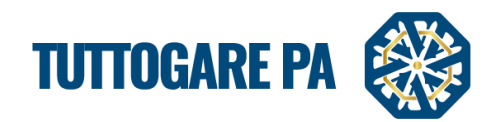

| COMUNICAZIONI                  |                          |          |  |  |  |  |
|--------------------------------|--------------------------|----------|--|--|--|--|
| Archivi Partecipanti           |                          |          |  |  |  |  |
| Codice riscale kagione sociale | PEC                      | <b>2</b> |  |  |  |  |
| 0000000000 AZIENDA DUMMY 0     | pec.0@pec.studioamica.it |          |  |  |  |  |
| 000000001 AZIENDA DUMMY 1      | pec.1@pec.studioamica.it | ۲        |  |  |  |  |
| 000000002 AZIENDA DUMMY 2      | pec.2@pec.studioamica.it |          |  |  |  |  |
| 000000003 AZIENDA DUMMY 3      | pec.3@pec.studioamica.it | ۲        |  |  |  |  |
| 000000004 AZIENDA DUMMY 4      | pec.4@pec.studioamica.it | ۲        |  |  |  |  |
|                                |                          |          |  |  |  |  |
|                                | Ritorna al pannello      |          |  |  |  |  |

Per allegare un file, premere Allega file e, una volta completata la stesura della comunicazione, cliccare su Invia.

|               |                            |          | Indirizzo       | PEC da utilizzare |
|---------------|----------------------------|----------|-----------------|-------------------|
|               |                            |          |                 | @studioanica.it   |
| COMUNICAZIONE |                            |          | DESTINATARI     |                   |
| Protoco       | ollo comunicazione: Numero | del Data | AZIENDA DUMMY 0 |                   |
| Oggetto       |                            |          |                 |                   |
| × 6 6 6 × >   |                            |          |                 |                   |
|               |                            |          |                 |                   |
|               |                            |          |                 |                   |
|               |                            |          |                 |                   |
|               |                            |          |                 |                   |
|               |                            |          |                 |                   |
|               |                            |          |                 |                   |
|               |                            | <b>A</b> |                 |                   |
|               |                            |          |                 |                   |
|               |                            |          |                 |                   |
|               | Invia                      |          |                 | Annulla           |

#### 3.2 AVVISO DI APPALTO AGGIUDICATO

Il Sistema consente di inviare l'Avviso di Appalto Aggiudicato a tutti gli Operatori Economici partecipanti, predisponendo un modello editabile.

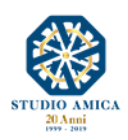

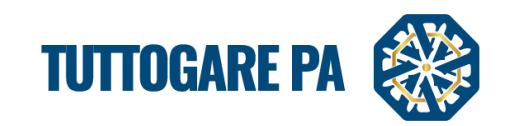

| AVVISO APPALTO AGGIUDICATO                                                                                                    |                  |
|----------------------------------------------------------------------------------------------------|------------------|
| Q Archivio versioni 🛛 🚺 Esporta in PDF                                                                                                    | Destinatari      |
| B Sorgente         R         X         B         I         U         S         X₂         x²         I         Formato         D         I         I | AZIENDA DUMMY 1  |
| Q 입 분 (今) 田 国 注 注 作 作 19 28 원 원 호 호 로 트 세 14 (23)                                                                                                    | AZIENDA DUMMY 2  |
|                                                                                                    | AZIENDA DUMMY 6  |
|                                                                                                    | AZIENDA DUMMY 9  |
| N Ani<br>N Ani<br>1995 - Ser                                                                                                    | AZIENDA DUMMY 11 |
| STUDIO AMICA                                                                                                    | AZIENDA DUMMY 21 |
| AVVISO DI APPALTO AGGIUDICATO                                                                                                    | AZIENDA DUMMY 22 |
| 1. AMMINISTRAZIONE AGUIDUICATRICE: STUDIO AMICA, Via Glordano 56, cap / 2025, Tel., Fay, Fel: no_reply@pec.stazioneappatiLit 2. OGGETTO DELL'APPALTO: 2 TEST GARA APERTURA BUSTE - DIMOSTRAZIONI COMMERCIALI - CUP - CIG 3. MNODTO, A PACE DELL'ADPALTO: 5 200,000,001, et al. 412,000,000, proc. Levid, ed. 6. 60,000,000, et al. 414,000,000, proc. Levid, ed. 6. 60,000,000,000,000,000,000,000,000,000,                                                                                                    | AZIENDA DUMMY 24 |
| 3. IMPORTOR DEAL DELLA PARTO, e souvou, ou cur e 300.000,00 per Lavoiri, eu e 30.000,00, per orien per la siculiezza non suggetti a<br>ribasso;<br>4. TIDO DI PROCEDITA: Anerta art. 60 del D Los p. 50/2016.                                                                                                    | AZIENDA DUMMY 28 |
| 5. CRITERIO DI AGGIUDICAZIONE DELL'APPALTO: Minor Prezzo Art. 95 c. 4 del Digs 50/2016<br>6. DATA DI PUBBLICAZIONE DEL BANDO: 02/05/2019                                                                                                    | AZIENDA DUMMY 32 |
| 7. OFFERTE RICEVUTE: n. 10;<br>8. SOGGETTO AGGIUDICATARIO: di AZIENDA DUMMY 24 con sede in Via Giordano 24, San Donaci PIVA n. 0000000024 con un punteggio                                                                                                    |                  |
| totale di 25.000000000<br>9. IMPORTO AGGIUDICAZIONE: € 29.000,00, oltre IVA, di cui 50.000,00, per oneri per la sicurezza non soggetti a ribasso;.                                                                                                    |                  |
| 10. DATA DI AGGIUDICAZIONE: determina n. 12 del 04/07/2019<br>11. NOME E INDIRIZZO ORGANISMO RESPONSABILE DELLE PROCEDURE DI RICORSO: Tar Lazio - Roma, Via Flaminia, 189, Roma (RM)                                                                                                    |                  |
| 00196, tarrm-segrprotocolloamm@ga-cert.it<br>12. TERMINI PER L'INTRODUZIONE DEL RICORSO: ai sensi dell'art. 120, comma 5, del D.Lgs. 104/2010 il termine è fissato in 30 (trenta) giorni                                                                                                    |                  |
| decorrente dalla ricezione della comunicazione di cui all'art. 76 comma 5 - del D.Lgs. 50/2016;<br>13. RESPONSABILE UNICO DEL PROCEDIMENTO:                                                                                                    |                  |
|                                                                                                    |                  |
|                                                                                                    |                  |
| Salva una bozza                                                                                                    |                  |
| Pubblica avviso                                                                                                    |                  |

# 3.3 AVVISI DI GARA

È possibile visualizzare tutti gli avvisi automatici relativi alla procedura e, cliccando sul tasto Aggiungi nu ovo avviso, comporre un avviso personalizzato da pubblicare sulla piattaforma.

| AVVISI DI GARA                                                                                                    |         |
|----------------------------------------------------------------------------------------------------|---------|
| Aggiungi nuovo avviso                                                                                                    |         |
| Visualizza 25 V                                                                                                    | Filtra: |
| MODIFICA DATE PROCEDURA APERTA: GARA APERTA MANUALE           06/07/2017         Si comunica l'avvenuta modifica delle date relative la procedura in oggettoA seguire la tabella riepilogativa delle date aggiornateTermine accesso agli atti07/02/2011           16:50Scadenza presentazione offerte06/04/2017 16:50Apertura delle offerte08/04/2017 16:5 | 7 🔨 🛎   |
| Ritorna al pannello                                                                                                    |         |

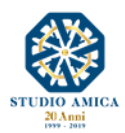

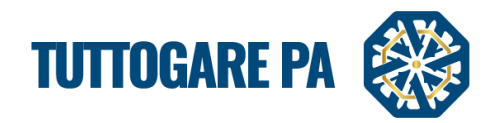

# 3.3 FEEDBACK

È possibile assegnare una valutazione all'Operatore Economico in base ad alcuni criteri di valutazione, come:

- puntualità
- conformità
- comunicazione

| FEEDBACK                         | FEEDBACK      |          |     |   |                |     |   |          |            |     |      |    |
|----------------------------------|---------------|----------|-----|---|----------------|-----|---|----------|------------|-----|------|----|
| VINCITORE                        |               |          |     |   |                |     |   |          |            |     |      |    |
| Ragione Sociale AZIENDA DUMMY 26 |               |          |     |   | P.IVA          |     |   |          | 0000000026 |     |      |    |
| Non Valutato                     |               |          | 1   | 2 | 3              | 4   | 5 | 6        | 7 8        |     | 9 10 |    |
| FeedBack Generale                |               | *        | * * |   | *              | * * |   | *        | *          | * * |      | *  |
|                                  |               |          |     |   |                |     |   |          |            |     |      |    |
| Non Valutato                     | 1             | 2        | 3   | 4 | Puntuanta<br>5 |     | 6 | 7        | 8          |     | 9    | 10 |
|                                  | ÷             | ÷        | -   | - | -              |     | ÷ | <u> </u> | <b>*</b>   |     | ÷    | *  |
| ្                                | 5             | 5        | 6   | 8 | 6              |     | 6 | 8        | 6          |     | 6    | 5  |
| Conformità                       |               |          |     |   |                |     |   |          |            |     |      |    |
| Non Valutato                     | 1             | 2        | 3   | 4 | 5              |     | 6 | 7        | 8          |     | 9    | 10 |
| *                                | *             | *        | *   | * | *              |     | * | *        | *          |     | *    | *  |
| 0                                | 0             | 0        | 0   | 0 | 0              |     | 0 | U        | U          | _   | 0    | 0  |
| No. Maketaka                     | Comunicazione |          |     |   |                |     |   |          |            |     |      |    |
| Non valutato                     | 1             | 2        | 3   | 4 | 5              |     | 6 | /        | 8          |     | 9    | 10 |
| Ö                                | 5             | <u> </u> | -   | 5 | <u> </u>       |     | 0 | 6        | 8          |     | 0    | 8  |
| Saiva                            |               |          |     |   |                |     |   |          |            |     |      |    |
| Ritorna al pannello              |               |          |     |   |                |     |   |          |            |     |      |    |

#### 4. CONTRATTO NEL MODULO "GESTIONE GARE"

Il Sistema prevede, altresì, la creazione del **Contratto** tramite il modulo **Gestione Gare**, che consente di collegare direttamente il Contratto con la procedura di gara e il recepimento dei dati di quest'ultima tramite compilazione agevolata dei form proposti.

Inviato l'Esito di gara, sul pannello di gestione si attiva la voce Contratto, che consente di predisporre la bozza di contratto con la riproposizione automatica dei dati in memoria.

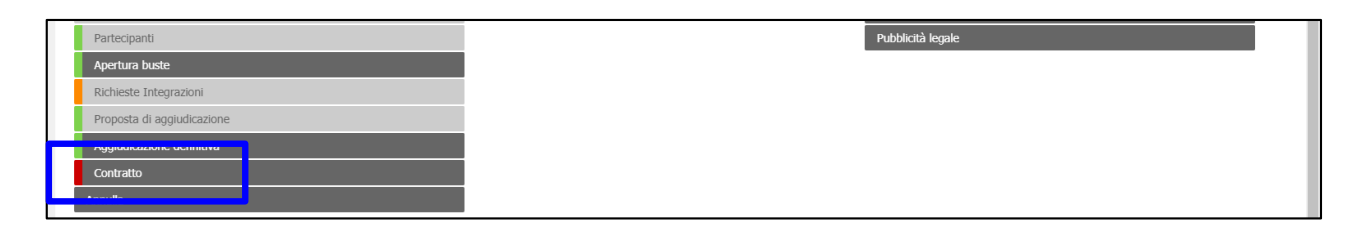

Nel menu di **Gestione Gare** compariranno le seguenti voci, accompagnate da differenti colorazioni che ne identificano lo stato di lavorazione:

Contratto non presente
 Contratto in elaborazione
 Contratto inviato all'OE

Contratto firmato

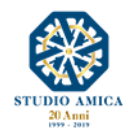

22

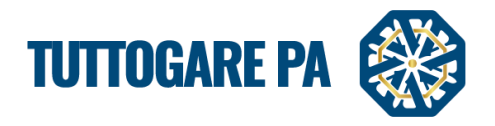

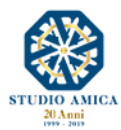